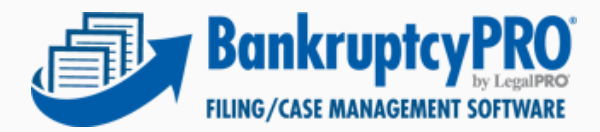

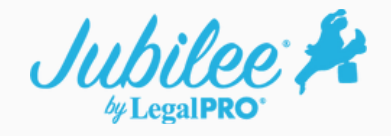

## Exporting Cases from BankruptcyPRO to Jubilee

This tool will quickly enable you to send a BPRO case file directly to Jubilee. The export currently does not send 100% of the case file but sends the following information:

- Basic Case Info to populate full petition
- Creditors
- Assets
- Sch. I (Income)
- Sch. J (Expenses)

## **How it works**

1. 1.Within BankruptcyPRO, click on the blue Jubilee icon on the top toolbar – select Sign In/Create Account. Enter your Jubilee login credentials.

|                                                                 |                       |            |          |                |                        |                      |           |      |                       |          | - 0        | × |
|-----------------------------------------------------------------|-----------------------|------------|----------|----------------|------------------------|----------------------|-----------|------|-----------------------|----------|------------|---|
| le Settings Search Special Help v                               | 12.1.54.1             |            |          | -              |                        |                      |           |      |                       |          |            |   |
| ] 🗐 🗊 🛃 📰 💽                                                     | FD ( D)               | СМТ        | Treety   | ELLAT /        | ∦ )←                   |                      |           |      |                       |          |            |   |
| ind? Filter on keywords:<br>5 Show Case Colors. Show Inactive C | ases Local Rotice     | C AL C     | Any @    | Turn off keys  | word filter            |                      |           |      |                       |          |            |   |
| Debtor                                                          | Case Number           | Fied       | Chapter  | Joint Debtor   |                        | In-House Number      | 341 Date  | D    | Trustee               | Zip Code | Discharged | - |
| Fasie in Inc.                                                   | 15-12345              |            | 7        |                |                        | 11013                |           | -    | 13                    | 78201    |            | - |
| Fasie in Inc.                                                   | 15-12345              |            | 7        |                |                        | 11013                |           |      | 4                     | 78201    |            | _ |
| Eagle A. Bald                                                   |                       |            | 13       | Eagle, Harp B  | E.                     | 11013                |           | _    | 4                     | 78201    |            | _ |
| Eagle, Jr., Adam Baid                                           | 21-50082              | 11/12/2021 | 13       | Eagle, Etc., H | larp E.                | 11013                |           |      | 8                     | 09352    |            | _ |
| Eagle, Jr., Adam Baid                                           |                       |            | 7        | Eagle, Etc., H | tarp E.                | 11013                |           |      | 15                    | 09352    |            | _ |
| Forms Test                                                      |                       |            | 7        |                |                        |                      |           |      | 23                    | 78216    |            | _ |
| Liens2, Test                                                    |                       |            | 7        | name apout     | a                      |                      |           |      | 14                    | 78261    |            | _ |
| Liena), Test                                                    |                       |            | 7        |                |                        |                      |           |      | 18                    | 78261    |            | _ |
| New MNB                                                         | 21-40941              | 12/6/2021  | 13       | Name Social    | i#                     |                      |           |      | 17                    | 78216    |            | _ |
| Packet, Becky                                                   |                       |            | 7        | Packet Sam     |                        |                      |           | -    | 29                    | 78201    |            | _ |
| Plan Mod. TXSB Unsecured pay                                    |                       |            | 13       |                |                        |                      |           |      | 26                    |          |            | _ |
| Plan. COB                                                       |                       |            | 13       |                |                        |                      |           |      | 7                     | 78216    |            | _ |
| Sciba Jr. William L                                             | 20.40052              | 8/31/2020  | 13       |                |                        |                      | 11/6/2020 |      | 20 William E. Hetkamp | 77904    |            | _ |
| Simpson                                                         | 21-40226              | 11/6/2021  | 7        | -              |                        |                      |           |      | 19                    | 78261    |            | _ |
| Smith, Brandy L                                                 |                       |            | 7        | Williams, Jerr | env B.                 |                      |           | _    | 1                     | 84747    |            | _ |
| Smith. Brandy L                                                 |                       |            | 7        | Williams, Jerr | eny B.                 |                      |           | _    | 2                     | 84747    |            | _ |
| Smith Brandy L                                                  |                       |            | 2        | Williams, Jerr | amy B.                 |                      |           | _    | 3                     | 84747    |            | _ |
| Test Business Name Inc.                                         | 22.12345              | 4/1/2022   | 7        |                |                        |                      |           |      | 11                    | 78216    |            | _ |
| Test Export                                                     | 22.12345              | 4/1/2022   | 7        | 800U84 000     | 5800                   |                      |           |      | 24                    | 78216    |            | _ |
| test test t                                                     | 19-17389              | 3/27/2022  | 13       |                |                        |                      |           |      | 21                    |          |            | _ |
| Testing Test                                                    |                       |            | 7        |                |                        |                      |           |      | 16                    | 78216    |            | _ |
| testina test                                                    |                       |            | 7        |                |                        |                      |           |      | 10                    |          |            |   |
| in and in an                                                    |                       | 1          |          | 1              |                        | 1                    |           | _    | 74 J                  |          | 1          |   |
| Joint Debtor: Different Address                                 | In Marian Diseases    | -          | _        |                | From Be                | Packet Import ====== |           |      |                       |          |            | 0 |
| Packet, Sam                                                     | m-mouse number.       |            | _        |                | Foreclosure has been f | lied: ABC Mortgages  |           |      |                       |          |            |   |
| Debtor Address:                                                 | 341 Meeting:          |            | 10       |                |                        |                      |           |      |                       |          |            |   |
| San Antonio, TX 78201                                           | Discharge:            |            | 12       |                |                        |                      |           |      |                       |          |            |   |
|                                                                 | an Inc.               |            |          |                |                        |                      |           |      |                       |          |            |   |
| Dabley Maline Address                                           | Attenty. Atty         |            |          |                |                        |                      |           |      |                       |          |            |   |
| 123 Fake ST, San Antonio TX 78201                               | Judge                 |            |          |                |                        |                      |           |      |                       |          |            |   |
| San Antonio, TX 78201 Trustee:<br>Case Keywords                 |                       |            |          |                |                        |                      |           |      |                       |          |            |   |
|                                                                 |                       |            |          |                |                        |                      |           |      |                       |          |            |   |
|                                                                 | Case Keywords         |            |          |                |                        |                      |           |      |                       |          |            |   |
|                                                                 |                       |            |          |                |                        |                      |           |      |                       |          |            |   |
| eneral Phone User-Defined Fields Apptr                          | s. Hearings Bar Cates | Te-De Dec  | uments H | Dot-Notices    |                        |                      |           |      |                       |          |            |   |
| ta directory is D\BanknuntcyPRO                                 |                       |            |          |                |                        |                      | Lice      | nsed | Users in this case: 0 |          | 1/5        | _ |

2. Next highlight the case on the main menu that you would like to export to Jubilee – click on the blue Jubilee icon – select "Send Complete Case Info to Jubilee".

| ind? Filter on key<br>Show Case Colors Show Ind          | words: LCot Notice | C All       | C Any F | Turn off keywo   | Sign In / Creat       | e Account                                  |                       |                      |          |            |   |
|----------------------------------------------------------|--------------------|-------------|---------|------------------|-----------------------|--------------------------------------------|-----------------------|----------------------|----------|------------|---|
| Debtor                                                   | Case Number        | Fied        | Chapter | Joint Debtor     | Notices for All       | Cases                                      |                       | Trustee              | Zie Code | Discharged | _ |
| Easte Jr. Inc.                                           | 15.12345           |             | 7       |                  | Theorem in the second | Cases                                      |                       | 33                   | 78201    |            | _ |
| Easle Jr. Inc.                                           | 15-12345           | -           | 7       | _                | invoices              |                                            |                       | 34                   | 78201    |            |   |
| Eagle, A. Baid                                           |                    |             | 13      | Eagle, Harp E.   | Accept Payme          | nt                                         |                       | 4                    | 78201    |            | _ |
| Facile Jr. Adam Baid                                     | 21,50062           | 11/12/2021  | 13      | Face ftc. Hart   | Payments              |                                            |                       | 25                   | 09352    |            |   |
| Facle Jr. Adam Bald                                      |                    |             | 7       | Eagle Etc. Harr  | Messaging             |                                            |                       | 56                   | 09352    |            | _ |
| Frome Test                                               |                    |             |         | Carpe, cr., r.a. | for different d       | Constants and Address                      |                       |                      | 78318    |            |   |
| liens? Test                                              |                    |             | 7       |                  | Send Complet          | e Case Info to Jubilee                     |                       | 14                   | 78261    |            | _ |
| Lana's Test                                              |                    |             | 2       |                  | SignNow Service       |                                            |                       |                      | 70201    |            |   |
| Lensa, rest                                              | 21.450.41          | 12/8/08/24  | 13      | Name Course      | View? employ          | AND TREE DIT Construe                      | Removal Easthis Case  | 10                   | 70201    |            |   |
| NEW, MIND                                                | 21-67941           | 14/0/2/02/1 | 1.2     | Name, spouse     | view/Complet          | e MUST RECEIVE Signature                   | request for this case | 17                   | 70210    |            |   |
| Packet, Decky                                            |                    |             | 1       | Pecket, Sem      | View ALL Sign         | sture Requests for this Case               |                       | 0                    | 10201    |            |   |
| Pan Mod, IASB Unsecured pay                              |                    |             | 12      |                  | View ALL Sign         | ature Requests                             |                       | ~                    | 2014     |            |   |
| nan, coe                                                 |                    |             | 13      |                  |                       |                                            |                       |                      | 76216    |            |   |
| Soba, Jr., Weam L.                                       | 20-00012           | 8/31/2020   | 13      |                  |                       |                                            | 11/6/2020             | 26 visian E. nebianp | 77904    |            |   |
| Simpson                                                  | 21-40226           | 11/6/2021   | 7       |                  | -                     |                                            |                       | 19                   | 78261    |            |   |
| Smith, Brandy L.                                         |                    |             | 7       | Willams, Jeremy  | 9.                    |                                            |                       | 1                    | 04747    |            |   |
| Smith, Brandy L.                                         |                    |             | 7       | Willams, Jeremy  | 8.                    |                                            |                       | 2                    | 84747    |            |   |
| Smith, Brandy L.                                         |                    |             | 7       | Willams, Jeremy  | 8.                    |                                            |                       | 3                    | 84747    |            |   |
| Test Business Name, Inc.                                 | 22-12345           | 4/1/2022    | 7       |                  |                       |                                            |                       | 31                   | 78216    |            |   |
| Test, Export                                             | 22-12345           | 4/1/2022    | 7       | spouse, non film |                       |                                            |                       | 24                   | 78216    |            |   |
| lest, test t                                             | 19-17389           | 3/27/2022   | 13      |                  |                       |                                            |                       | 21                   |          |            |   |
| Testing, Test                                            |                    |             | 7       |                  |                       |                                            |                       | 15                   | 78216    |            |   |
| testing, test                                            |                    |             | 7       |                  |                       |                                            |                       | 30                   |          |            |   |
| oint Debtor: Different Address<br>lacket, Sam            | In-House Number:   |             |         | Fo               | eclosure has been fi  | Packet Import ======<br>led: ABC Mortgages |                       |                      |          |            |   |
| 23 Eaks ST, San Antonio TV 78304                         | 341 Meeting:       |             | 10      |                  |                       |                                            |                       |                      |          |            |   |
| an Antonio, TX 78201                                     | Discharge:         |             | 10      |                  |                       |                                            |                       |                      |          |            |   |
|                                                          | Attorney           | ,           |         |                  |                       |                                            |                       |                      |          |            |   |
| ebtor Mailing Address:                                   | Judge              |             |         |                  |                       |                                            |                       |                      |          |            |   |
| 23 Fake ST, San Antonio TX 78201<br>an Antonio, TX 78201 | Trustee            |             |         |                  |                       |                                            |                       |                      |          |            |   |
|                                                          |                    |             |         |                  |                       |                                            |                       |                      |          |            |   |
|                                                          | Care ney morea.    |             |         |                  |                       |                                            |                       |                      |          |            |   |

3. You will receive a confirmation message that the case is currently being sent.NOTE: This process can take some time for large case files (sometimes up to 30 minutes or longer). There is no harm in accessing the Jubilee case file immediately, but you may not see all the data until it completes the entire upload process. If you have documents stored within the BankruptcyPRO client folder, you will have the option to include or exclude them in the export.

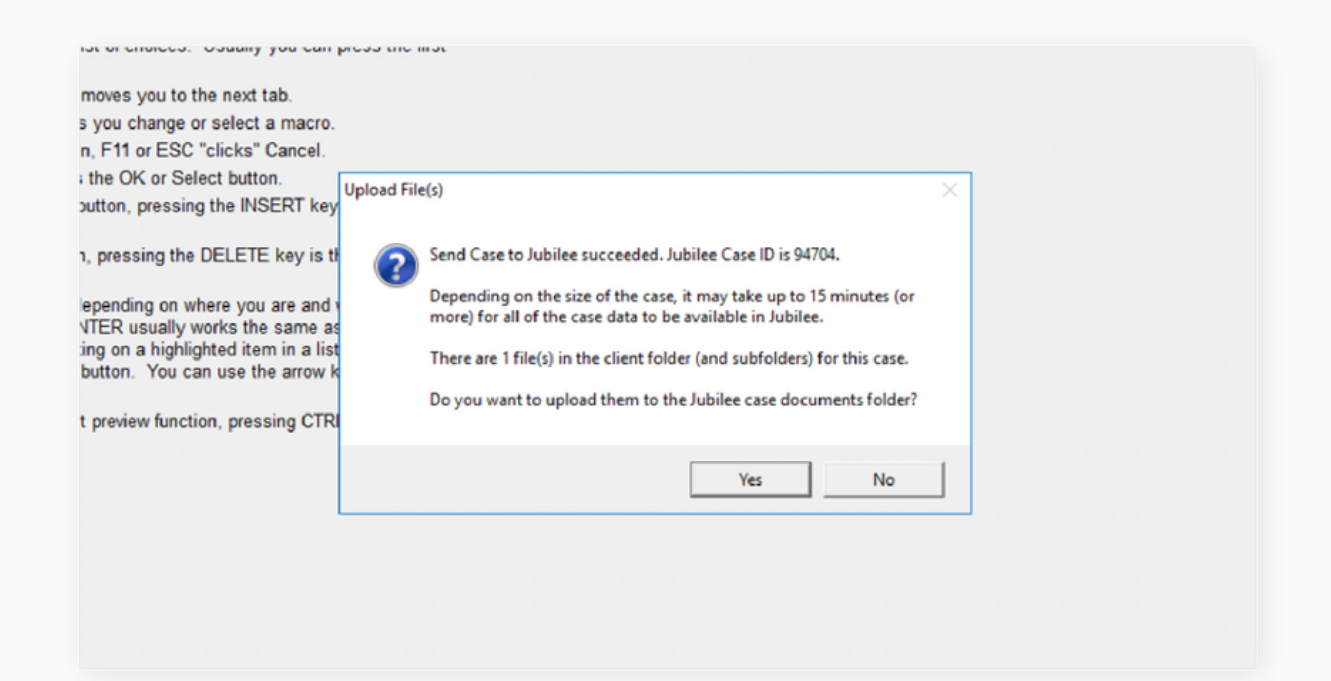

4. We also log when the case file was exported to Jubilee on the main case list page in the General Information section.

| Show Case Colors Show Inac                                                                                                    | ctive Cases I-Got-Notic                                                                                                   | es Case List 1 | Vizard  | Disconnect from i-Got-Notices                                      |                  |           |   | 1                   | -        | 1          | _ |
|----------------------------------------------------------------------------------------------------|----------------------------------------------------------------------------------------------------|----------------|---------|--------------------------------------------------------------------|------------------|-----------|---|---------------------|----------|------------|---|
| Debtor                                                                                                    | Case Number                                                                                                    | Fied           | Chapter | Joint Debtor                                                       | In-House Number  | 341 Date  | D | Trustee             | Zip Code | Discharged |   |
| Eagle Jr., Inc.                                                                                                    | 15-12345                                                                                                    |                | 7       |                                                                    | 11013            |           | 1 | 13                  | 78201    |            |   |
| Esgle Jr., Inc.                                                                                                    | 15-12345                                                                                                    |                | 7       |                                                                    | 11013            |           | 3 | 4                   | 78201    |            |   |
| Eagle, A. Bald                                                                                                    |                                                                                                    |                | 13      | Eagle, Harp E.                                                     | 11013            |           | _ | 4                   | 78201    |            |   |
| Eagle, Jr., Adam Bald                                                                                                    | 21-50062                                                                                                    | 11/12/2021     | 13      | Eagle, Etc., Harp E.                                               | 11013            |           | 1 | 5                   | 09352    |            |   |
| Eagle, Jr., Adam Bald                                                                                                    |                                                                                                    |                | 7       | Eagle, Etc., Harp E.                                               | 11013            |           | 1 | 15                  | 09352    |            |   |
| Forms, Test                                                                                                    |                                                                                                    |                | 7       |                                                                    |                  |           | 2 | 13                  | 78216    |            |   |
| Liens2, Test                                                                                                    |                                                                                                    |                | 7       | name, spouse                                                       |                  |           | 1 | 4                   | 78261    |            |   |
| Liens3, Test                                                                                                    |                                                                                                    |                | 7       |                                                                    |                  |           | 1 | 8                   | 78261    |            |   |
| New, MNB                                                                                                    | 21-40941                                                                                                    | 12/6/2021      | 13      | Name, Spouse                                                       |                  |           | 1 | 7                   | 78216    |            |   |
| Packet, Becky                                                                                                    |                                                                                                    |                | 7       | Packet, Sam                                                        |                  |           | 2 | 9                   | 78201    |            |   |
| Plan Mod, TXSB Unsecured pay                                                                                                    |                                                                                                    |                | 13      |                                                                    |                  |           | 1 | 10                  |          |            |   |
| Plan, COB                                                                                                    |                                                                                                    |                | 13      |                                                                    |                  |           |   | 7                   | 78216    |            |   |
| Sciba, Jr., William L.                                                                                                    | 20-60052                                                                                                    | 8/31/2020      | 13      |                                                                    |                  | 11/6/2020 | 2 | VVIllam E. Heltkamp | 77904    |            |   |
| Simpson                                                                                                    | 21-40228                                                                                                    | 11/8/2021      | 7       |                                                                    |                  |           | 1 | 9                   | 78261    |            |   |
| Smith, Brandy L.                                                                                                    |                                                                                                    |                | 7       | Williams, Jeremy B.                                                |                  |           |   | 1                   | 84747    |            |   |
| Smith, Brandy L.                                                                                                    |                                                                                                    |                | 7       | Williams, Jeremy B.                                                |                  |           |   | 2                   | 84747    |            |   |
| Smith, Brandy L.                                                                                                    |                                                                                                    |                | 7       | Williams, Jeremy B.                                                |                  |           |   | 3                   | 84747    |            |   |
| Test Business Name, Inc.                                                                                                    | 22-12345                                                                                                    | 4/1/2022       | 7       |                                                                    |                  |           | 3 | 11                  | 78216    |            |   |
| Test, Export                                                                                                    | 22-12345                                                                                                    | 4/1/2022       | 7       | spouse, non filing                                                 |                  |           | 2 | 14                  | 78216    |            |   |
| test, test t                                                                                                    | 19-17309                                                                                                    | 3/27/2022      | 13      |                                                                    |                  |           | 2 | 11                  |          |            |   |
| Testing, Test                                                                                                    |                                                                                                    |                | 7       |                                                                    |                  |           | 1 | 15                  | 78216    |            |   |
| testing, test                                                                                                    |                                                                                                    |                | 7       |                                                                    |                  |           | 3 | 10                  |          |            |   |
| Joef Collect: Non-Alling<br>peopues, non filing<br>Deator Address<br>S3 street<br>San Antonio, TX 78246<br>Deator Maling Address:<br>Complete case uploaded to Juble | In House Number:<br>341 Meeting:<br>Discharge:<br>Atorney: Attry<br>2udge:<br>Trustee:<br>Case Keywords<br>e on 5/16/2022 |                |         | Testing some notes<br>4/27/2022 10:30:56/<br>4/27/2022 - test note | NM - test note 2 |           |   |                     |          |            |   |

## NOTE:

If the BankruptcyPRO case was already exported to Jubilee previously by using the E-Sign feature, Jubilee CreditVista, or while beta testing the export utility, you can follow the steps below to export a newer more complete version of the case file. This will also result in a duplicate case within Jubilee since a newer copy of the case will be generated in Jubilee.

Within the BPRO case file go to the "G" button - Contact/Misc tab - clear the value for Jubilee link ID, Save, then the case can be resent.

| e nints, select Settings(options and uncheck the "Show helpful hints.<br>When a dialog window is open, displays help. | on background option.)                                                                                                    |                                                                                                    |                                                                                                    |                                                                                                    |
|----------------------------------------------------------------------------------------------------|----------------------------------------------------------------------------------------------------|----------------------------------------------------------------------------------------------------|----------------------------------------------------------------------------------------------------|----------------------------------------------------------------------------------------------------|
| vynen a dallod window is oben, disblavs neib.                                                                         |                                                                                                    |                                                                                                    |                                                                                                    |                                                                                                    |
| One the Debter Hannied as property in the                                                                             | should see ECO                                                                                                    |                                                                                                    |                                                                                                    |                                                                                                    |
| close that window. CTRL+T enters the current date and                                                                 | time.                                                                                                    |                                                                                                    |                                                                                                    |                                                                                                    |
| When in a case, this key will display the Client List. The                                                            | in you can press CTRL+F to                                                                                                    |                                                                                                    |                                                                                                    |                                                                                                    |
| find a different case. F2 from there allows you to enter n<br>ESC closes the window                                   | 2 General Information                                                                                                    |                                                                                                    |                                                                                                    |                                                                                                    |
| In a dron-down hox. E4 displays the list of choices. Use                                                              | Die Ocilerer mitoritietoon                                                                                                    | A second second                                                                                                    | end and have been a second be                                                                                                    |                                                                                                    |
| letter to jump directly to your choice.                                                                               | Debtor Spouse Contactivities.                                                                                                    | sole Proprietor   Filing                                                                                                    | Pees Alases Hazardous Property Cri                                                                                                    | edit Counseling   Tenant                                                                                                    |
| On dialogs containing tab pages, F5 moves you to the n                                                                | In-House Number: 19-0672                                                                                                    |                                                                                                    |                                                                                                    |                                                                                                    |
| Opens the Macros window and allows you change or se                                                                   |                                                                                                    |                                                                                                    |                                                                                                    |                                                                                                    |
| On dialogs containing a Cancel button, F11 or ESC "clic                                                               | Home Phone:                                                                                                    | () -                                                                                                    | Has answering machine                                                                                                    |                                                                                                    |
| On most dialogs, F12 is the same as the OK or Select I                                                                | Debtor Cell Phone:                                                                                                    | (701) 210-2928                                                                                                    | Shatara Lynn Roehrich                                                                                                    |                                                                                                    |
| On dialogs containing a New or Add button, pressing the                                                               | Debtor Work Phone:                                                                                                    | () -                                                                                                    | Ext. OK to call at work                                                                                                    |                                                                                                    |
| clicking on that button.                                                                                              | Debtor E-Mail:                                                                                                    | shataralynn@hol                                                                                                    | tmail.com                                                                                                    | <b>—</b>                                                                                                    |
| On dialogs containing a Delete button, pressing the DEL<br>clicking on that button                                    | Joint Debtor Cell Phone:                                                                                                    | () -                                                                                                    |                                                                                                    |                                                                                                    |
| The ENTER key behaves differently depending on where                                                                  | Joint Debtor Work Phone:                                                                                                    | () -                                                                                                    | Ext. OK to call at work                                                                                                    |                                                                                                    |
| selected. If you are in a data grid, ENTER usually works                                                              | Joint Debtor E-Mail:                                                                                                    |                                                                                                    |                                                                                                    |                                                                                                    |
| Change or Edit button or double-clicking on a highlighted                                                             | Other Phone:                                                                                                    | (L) -                                                                                                    | Ext Tune                                                                                                    |                                                                                                    |
| edit box, ENTER "clicks" the detault button. You can ut                                                               | ound Phone.                                                                                                    | N / -                                                                                                    | eve   the                                                                                                    |                                                                                                    |
| nove up and down in the list.                                                                                         | Driver's License No.                                                                                                    | State Date of Bir                                                                                                    | <u>n</u>                                                                                                    |                                                                                                    |
| the same function.                                                                                                    | Debtor: ROE-81-4703                                                                                                    | ND 7721719                                                                                                    | B1 12 Debtor's age as of Date Filed                                                                                                    | 1:38                                                                                                    |
|                                                                                                    | Joint Debtor:                                                                                                    |                                                                                                    | <u></u>                                                                                                    |                                                                                                    |
|                                                                                                    |                                                                                                    |                                                                                                    |                                                                                                    |                                                                                                    |
|                                                                                                    | DoingTIME Link ID: ROEH002                                                                                                    |                                                                                                    |                                                                                                    |                                                                                                    |
|                                                                                                    | (Used to link this case to a client in                                                                                                    | DoingTIME)                                                                                                    |                                                                                                    |                                                                                                    |
|                                                                                                    |                                                                                                    |                                                                                                    |                                                                                                    |                                                                                                    |
|                                                                                                    | Jublee Link ID: 95513                                                                                                    | Complete                                                                                                    | case uploaded to Jubilee on 5/26/202                                                                                                    | 2                                                                                                    |
|                                                                                                    | (Userities link this case to a corresp                                                                                                    | conding case in Jublee                                                                                                    | 0                                                                                                    |                                                                                                    |
| 化化合物 化合物 化合物 化合物 计分数 化合物                                                                                              | close that window. CTRL+T enters the current date and<br>When in a case. F2 biom there allows you to enter n<br>ESC closes the window.<br>In a drop-down box, F4 displays the list of choices. Usu<br>etter to jump directly to your choice.<br>To dialogs containing ta pages, F5 moves you to the n<br>D nailogs containing ta Cancel button, F11 or ESC "clic<br>D most dialogs, ET2 is the same as the OK or Select I<br>On most dialogs, ET2 is the same as the OK or Select I<br>On dialogs containing a Delete button, pressing the<br>Clicking on that button.<br>On dialogs containing a Delete button, pressing the DEL<br>clicking on that button.<br>On dialogs containing a Delete button, pressing the DEL<br>clicking on that button.<br>On dialogs containing a Delete clicking on where<br>selected. If you are in a data grid. ENTER usually work<br>Change or Edit button or double-clicking on a highlighted<br>edit box, ENTER "clicks" the default button. You can us<br>more up and down in the list.<br>On windows containing a print or print preview function, p<br>the same function. | close that window. CTRL+F enters the current date and time. When in a case, the key will display the Clent List. Then you can press CTRL+F to ind a different case. F2 from there allows you to enter the different case. F2 from there allows you to enter the different case. F2 from there allows you to enter the different case. F2 from there allows you to the on dialogs containing a Dancel button, F11 or ESC Cleic Do most dialogs. F12 is the same as the OK or Select Dn dialogs containing a Delete button, pressing the Dicking on that button. On dialogs containing a Delete button, pressing the Dicking on that button. On dialogs containing a Delete button, pressing the Dicking on that button. On dialogs containing a Delete button, pressing the Dicking on that button. On dialogs containing a Delete button, pressing the Dicking on that button. On work dialogs containing a pleite button, You can unowe up and down in the list. On work dialows containing a pleint or print preview function, the same function. Rote Butter Cleic Plane: Doing TKE Link D: ROE-B14-R703 Diverse Link D: ROE-B14-R703 Diverse Link D: ROE-B14-R703 Dive | close that window.       CTRL+F inters the current date and time.         Mem in a case, E2 from there allows you to enter         ESC closes the window.         ind a different case.       F2 form there allows you to enter         ind a different case.       F2 form there allows you to enter         ind a different case.       F2 dis plays the list of choices.       Unit of the there allows you to then on dialogs containing a Dancel button, F11 or ESC "close         D most dialogs containing a Cancel button, F11 or ESC "close       Image Case the window.       Image Case the thoton.         D most dialogs containing a Delete button, pressing the Elicking on that button.       Deleter Case Prone:       [(701) 210-2928         D most dialogs containing a Delete button, pressing the ENTER key behaves differently depending on where selected.       Mem Phone:       [(1) -         D middiags containing a Delete button.       Work Phone:       [(1) -       -         D middiags containing a Delete button.       Work Phone:       [(1) -       -         D bettor Cel Phone:       [(1) -       -       -       -         D windows containing a print or print preview function.       Work case the indicate the case to a clean the Deleter Cel Phone:       [(1) -         D windows containing a print or print preview function.       No case to a clean to Delete Teles to the case to a clean to Delete Teles to the clean to Deleter Teles to be clean to Delet | close that window. CTRL+T enters the current date and time.         Mem in a case. F2 from there allows you to enter that a different case. F2 from there allows you to enter the different case. F2 from there allows you to enter the different case. F2 from there allows you to enter the different case. F2 from there allows you to the the different case. F2 from there allows you to the the different case. F2 from there allows you to the the different case. F2 from the different case. F2 from the differe |